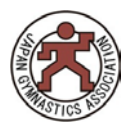

## <参加資格についてご注意>

必須事項が不明確の場合や、参加条件に満たされていない場合は

## 申込取消を行います。

また、公認コーチ登録番号が不明確の場合、更新研修対象とみな しませんので正しく入力して下さい。

①Web 登録「個人 TOP」からログインしマイページ【講習・研修会】の講習・研修会一覧を押してください。

②申込可能な講習・研修会一覧が出てきます。申込をしたい会場右端にある「申込」を押してください。

| ID | 種別  | 名称       | 主管 | 開催地 | 受付期間                          | 開催日程                          | 要項 | 申込 |
|----|-----|----------|----|-----|-------------------------------|-------------------------------|----|----|
| 95 | 研修会 | 研修会(テスト) | 審判 | テスト | 2018-12-07<br>~<br>2018-12-07 | 2018-12-08<br>~<br>2018-12-08 |    | 申辽 |

③申込概要をお読みの上、一番下の「申込する」を押してください

| 本システムを利用した受講料の徴収はありません。<br>※別途主催または主管団体から支払い方法の指定がある場合にはその指示に従ってください。 |  |  |
|-----------------------------------------------------------------------|--|--|
| 申込する                                                                  |  |  |

## ④参加日付は必ず2日間にチェックを入れて下さい。

| <u>必須</u> は必須入力項目です。  |               |  |
|-----------------------|---------------|--|
| <br>受講ポイント            | ポイントは付与しません   |  |
|                       | 参加上限日数:2日     |  |
| 希望参加日 <mark>必須</mark> | 02月03日 02月04日 |  |
|                       | すべて選択すべて解除    |  |

↑西日本は2月17日、2月18日開催

⑤すべての項目に入力して下さい。<u>事前連絡を入れることがある為メールアドレスは必ず入れて下さい。</u> 必須事項が不明確の場合や、参加条件に満たされていない場合は申込取消を行います。 参加条件については、要項をご確認下さい。

更新研修希望者は、申込完了時点で【指導者登録・公認コーチ資格保持】が完了していない場合は 更新研修対象にはなりません。

| 公認コーチ登録番号                                                   |       |
|-------------------------------------------------------------|-------|
| 公認コーチ資格有効期限                                                 |       |
| 携帯番号(例:半角数字_090-0000-0                                      | 0000) |
| メールアドレス(例:半角英数<br>_takatsuka@jpn-gym.or.jp) <mark>必須</mark> |       |
| ●漏れの無いように入力して下                                              | さい    |

⑥入力後、「確認画面へ」を押してください。

※注意※

「上記内容を保存して終了へ」のボタンを押しただけでは申込完了となりませんので ご注意ください!!

必ず、「確認画面へ」から申込確定まで進んで下さい。

| 戻る | 上記内容を保存して終了へ | 確認画面 |
|----|--------------|------|

| 上記の内容でよろしいですか?<br>よろしければ「申込する」ボタンを押してください。<br>内容を修正する場合は「入力画面に戻る」ボタンを押してください。 |      |
|-------------------------------------------------------------------------------|------|
| 入力画面に戻る                                                                       | 申込する |

申込完了後、マイページ【講習・研修会】の欄に赤字で「<mark>請求書が発行されています」</mark> と表示されますので、手順に沿って期日までにお支払いを完了して下さい。